## **Caregiver Guide** Getting Started in the Help at Home Caregiver Connect Mobile App

Designed by caregivers for caregivers

The *Help at Home Caregiver Connect mobile app* will give you easier access to the resources and support you need, allowing you to continue focusing on care for your clients!

**Download & Enroll Today!** 

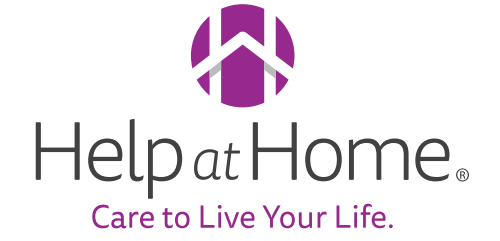

## Let's Get Started!

#### Download the app

 Click the link below or scan the QR codes to the right to download the app to your Apple or Android device Apple devices: Click here or scan below! Android devices: Click here or scan below!

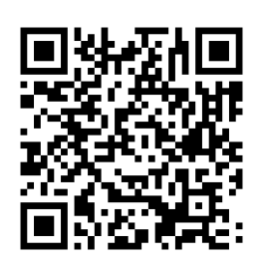

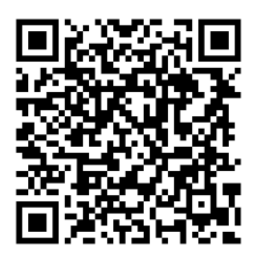

#### Sign Up

- 1. Enter your **email**, **date of birth**, and the **last 4 digits of your SSN** and click **Continue**
- 2. Enter the **6-digit code** sent to your email on file and click **Confirm**
- 3. Create a password, enter it twice, and click **Create Password**

HINT: Click **Enable Face/TouchID** to speed up future logins!

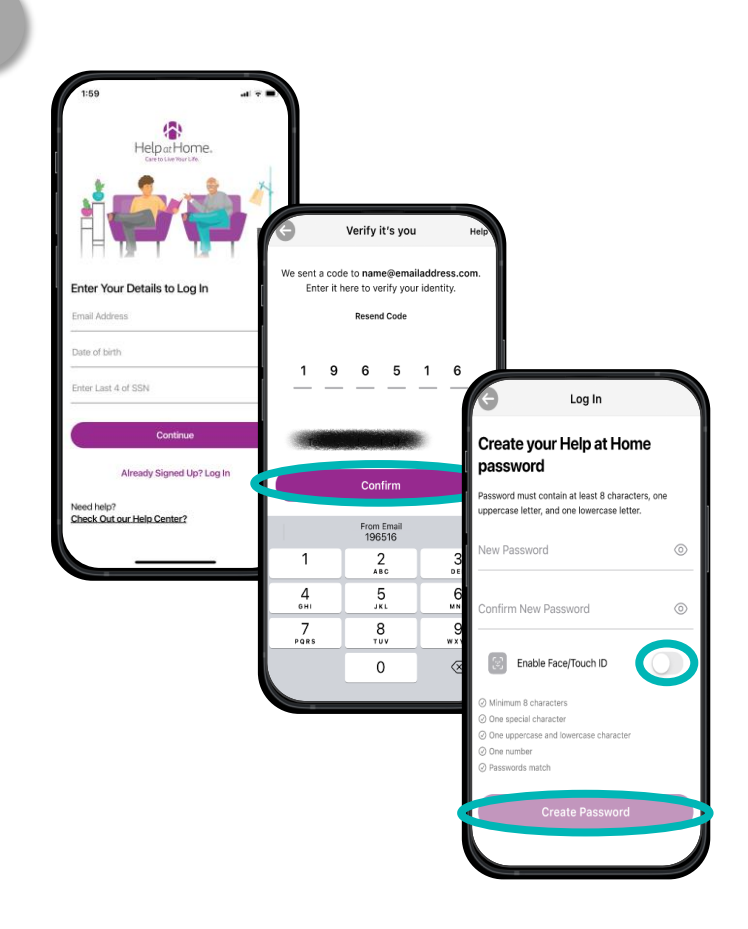

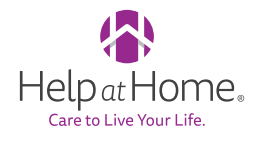

#### **Enable Updates**

To get access to future app improvements and new features, enable the app to auto-update!

#### **Apple devices**

- 1. Open **Settings**
- 2. Click App Store
- 3. Turn on App Updates

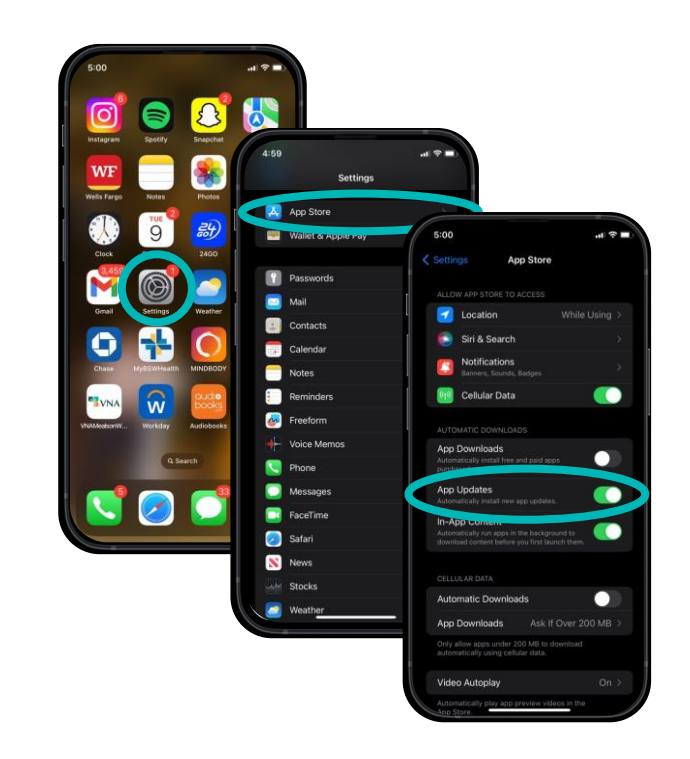

#### Android devices

- 1. Open Google Play Store
- 2. Click your **account icon** in the upper-right corner
- 3. Click **settings**
- 4. Click Network preferences
- 5. Select Update all apps over Wi-Fi or mobile data

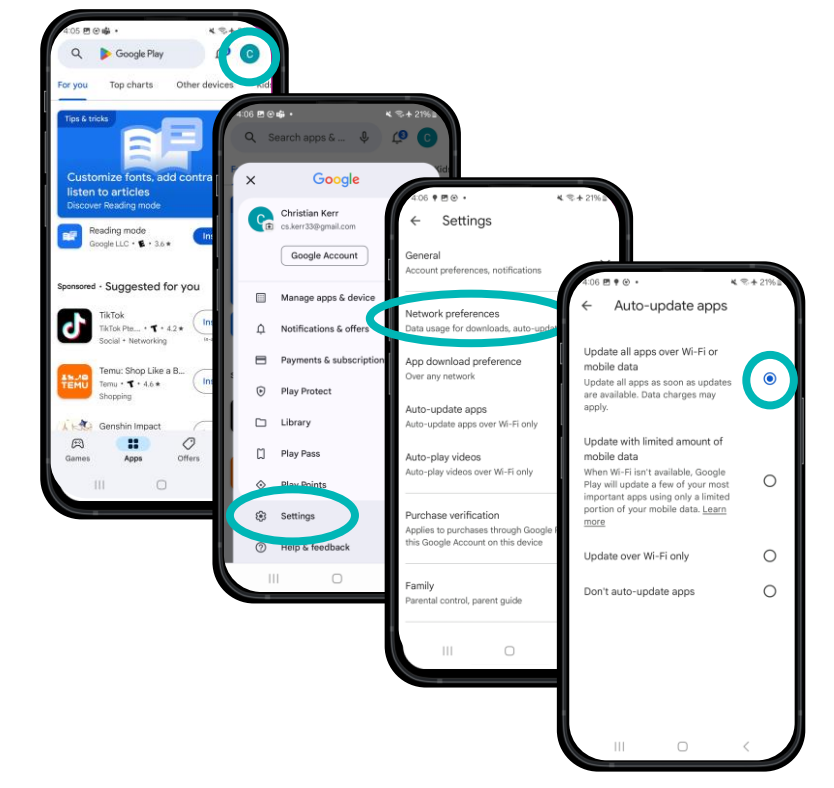

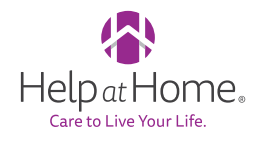

# Get to know your Homepage...

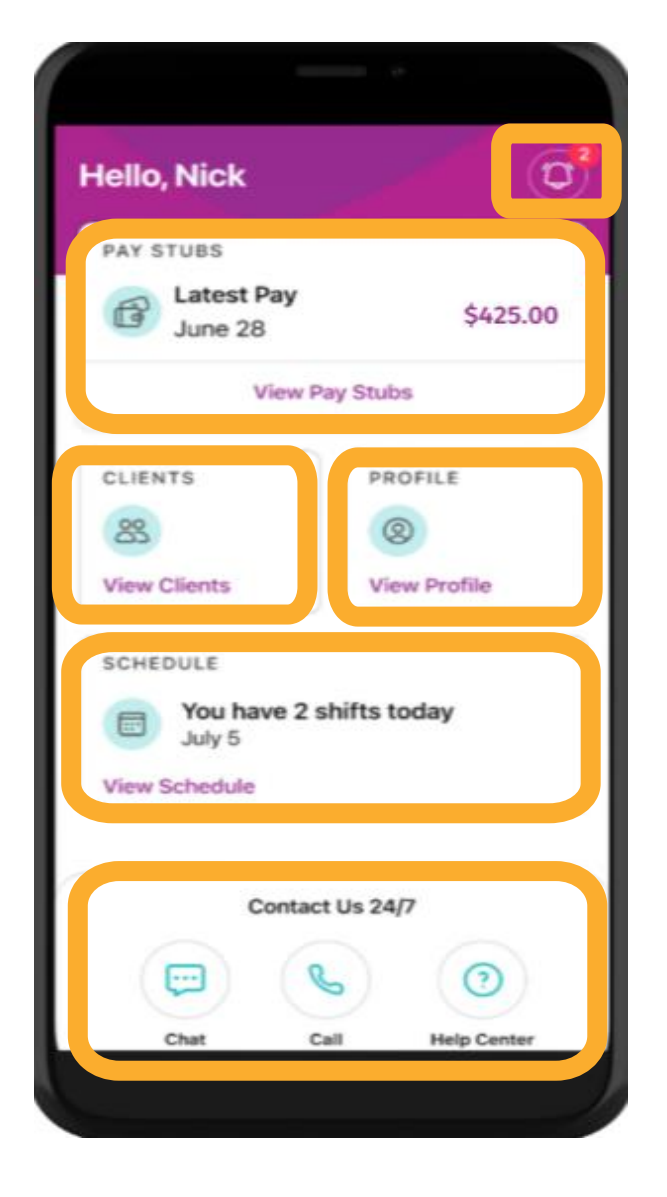

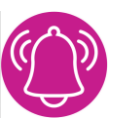

### Near real time in app notifications

View and download your pay stubs

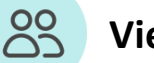

View your assigned clients

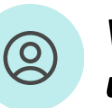

View your profile and update phone number

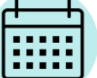

Ç

View your Schedule

Contact Help at Home support

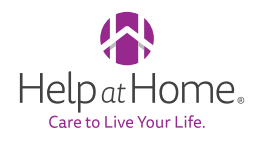

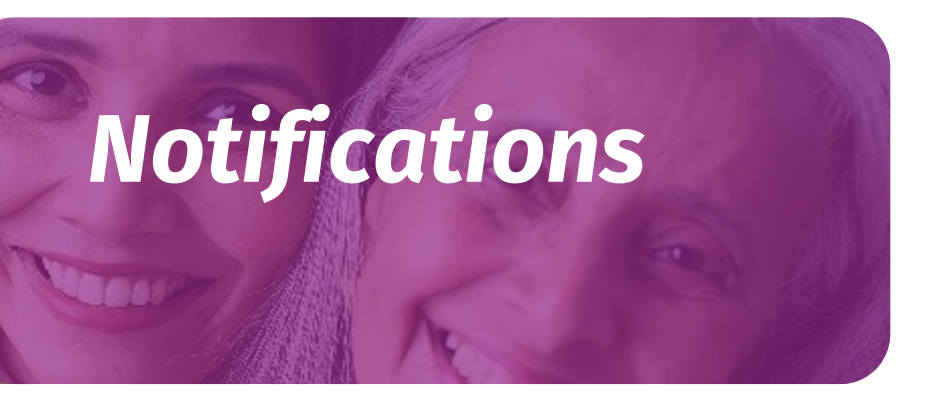

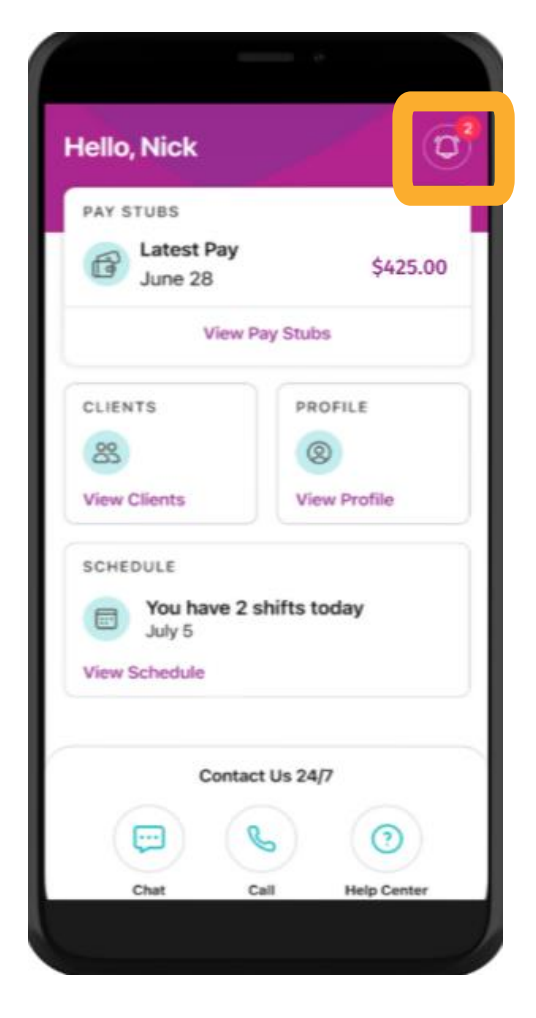

Below is a list of in app notifications that you will receive in Caregiver Connect:

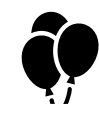

Birthday/Work Anniversary

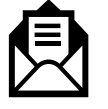

W-2 Available

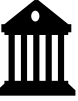

Paystub Available

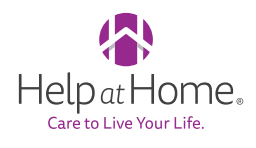

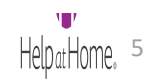

### Set Up Your Profile

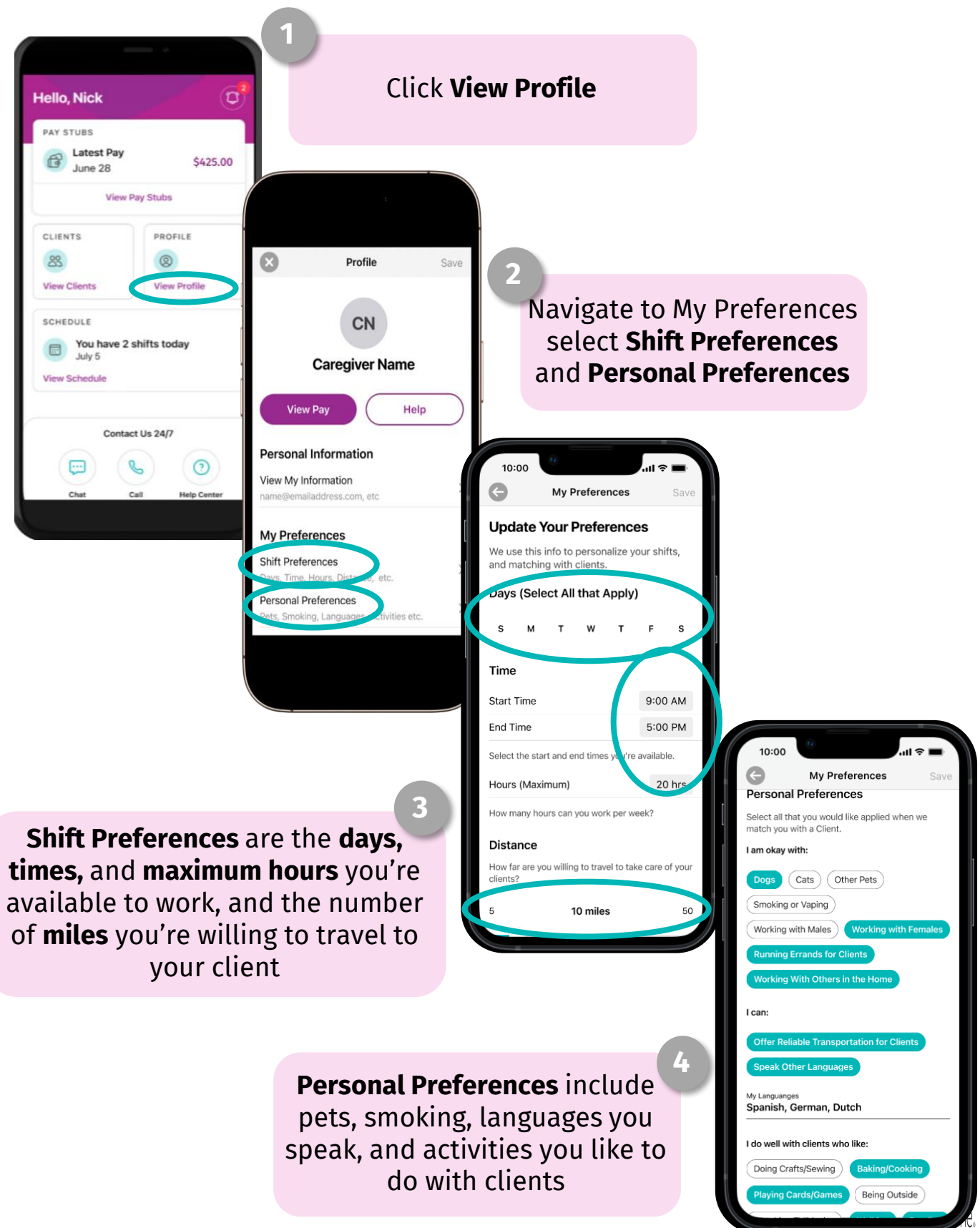

### **Updating Preferred Name**

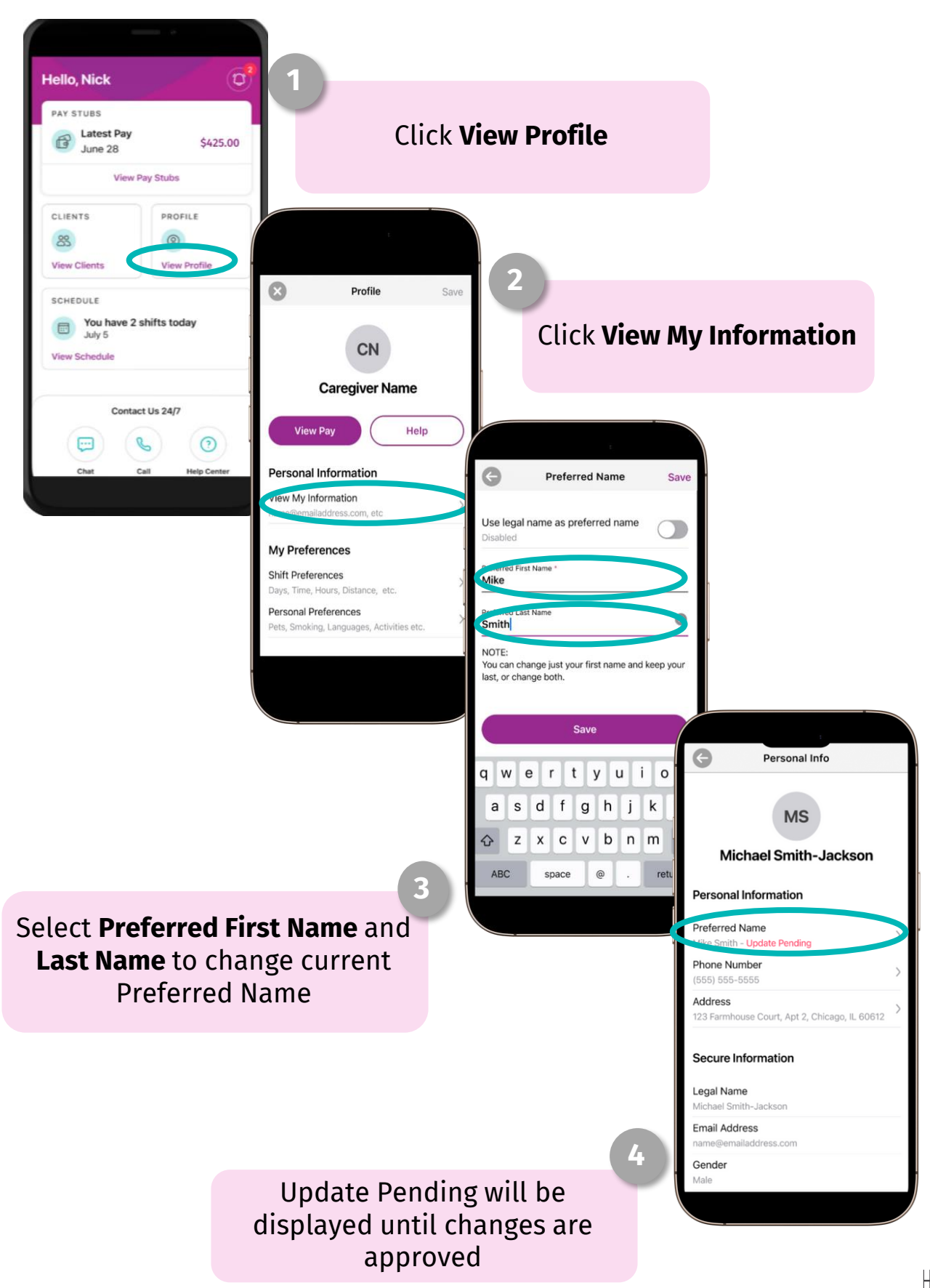

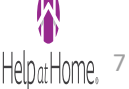

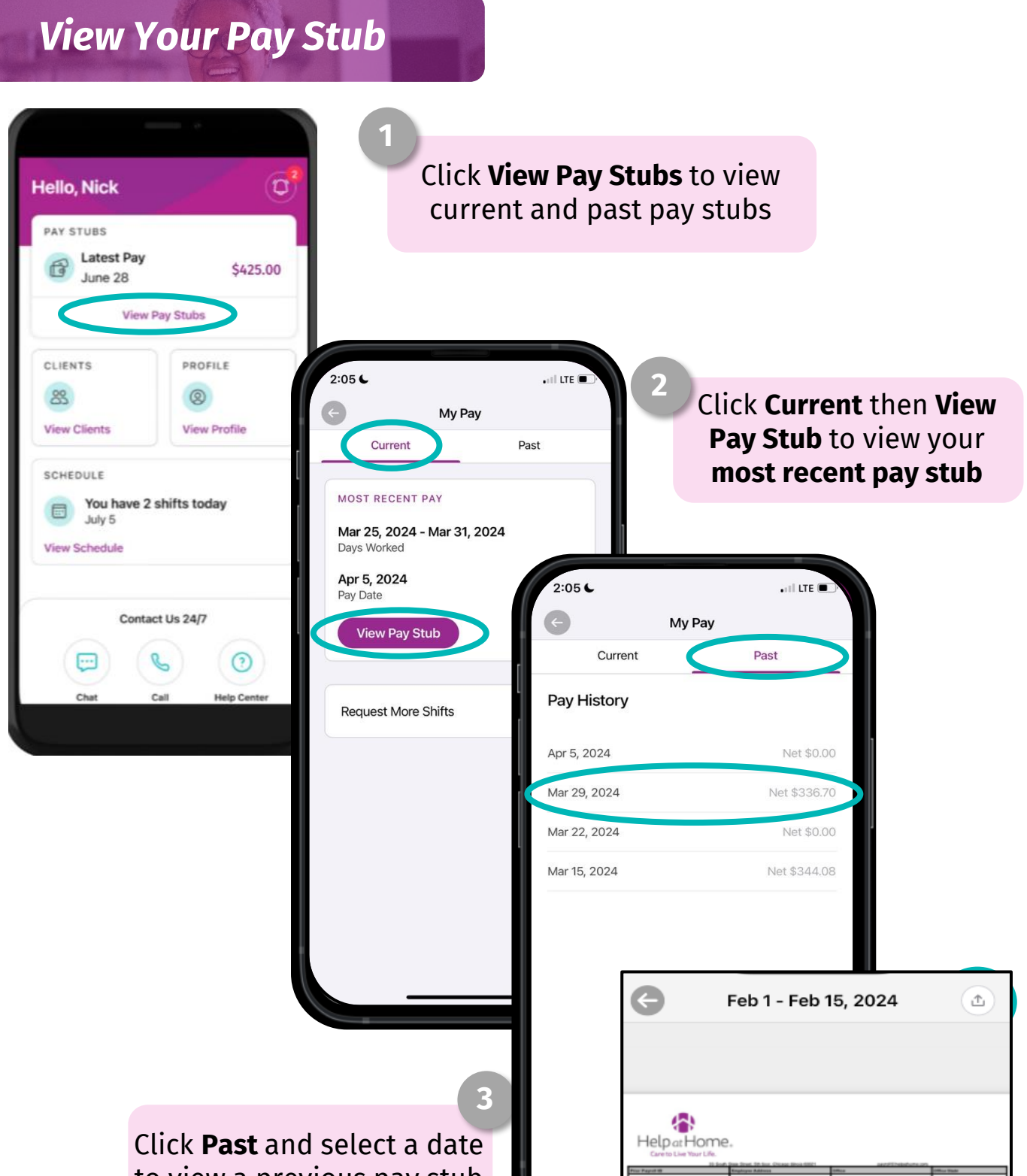

to view a previous pay stub

Click the **arrow icon** to view, download, or print a pay stub

#### **View Your Tax Documents**

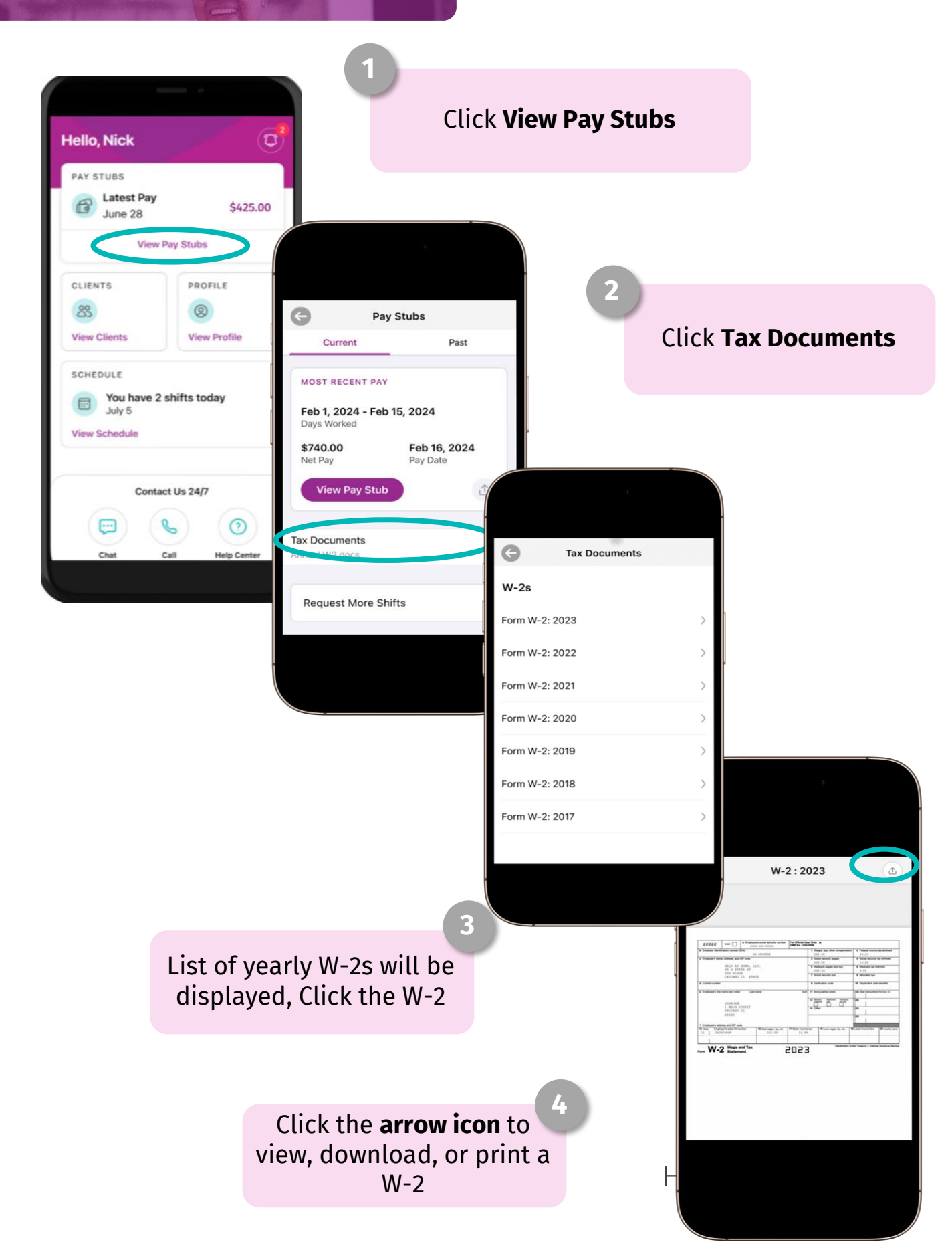

#### **Request More Shifts**

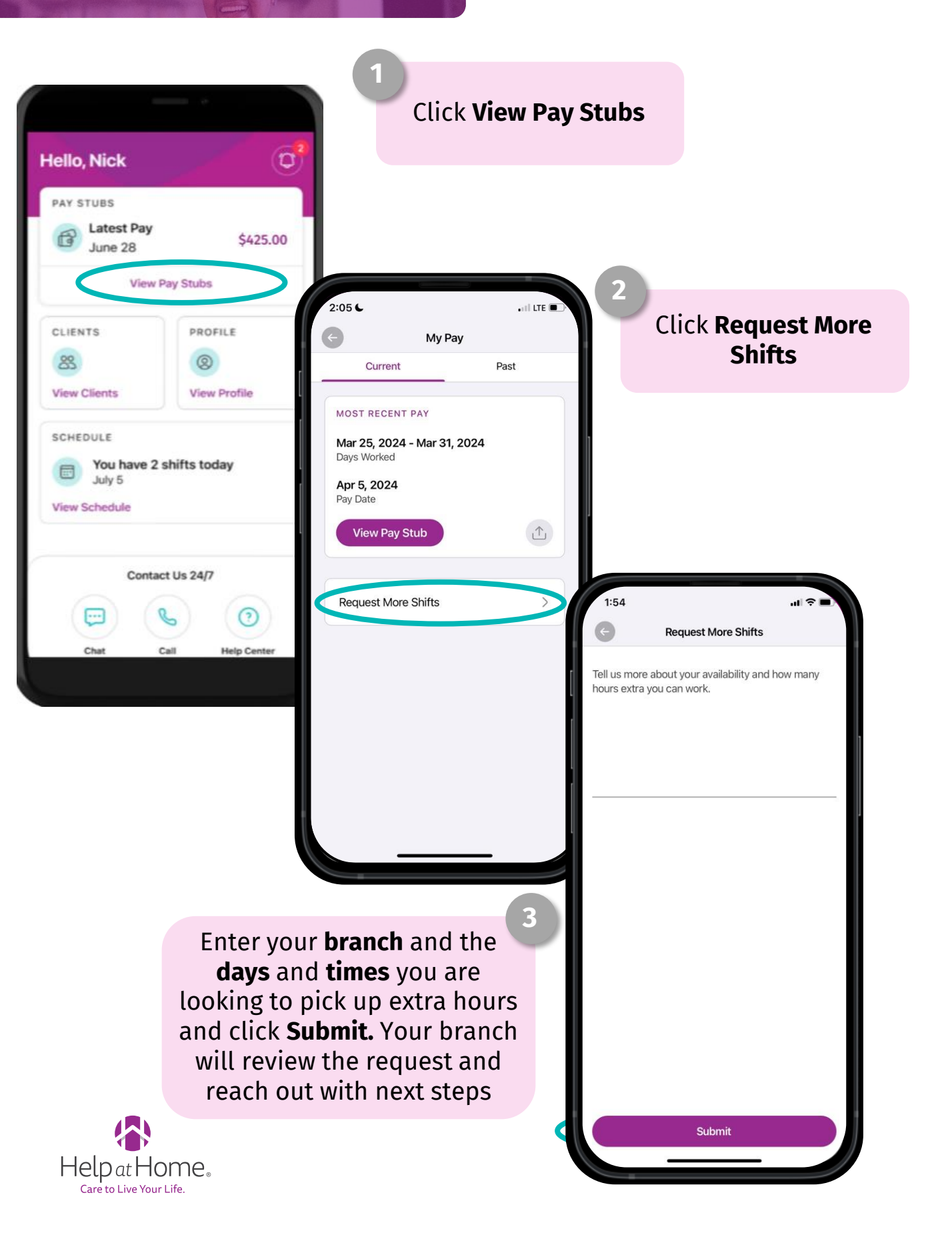

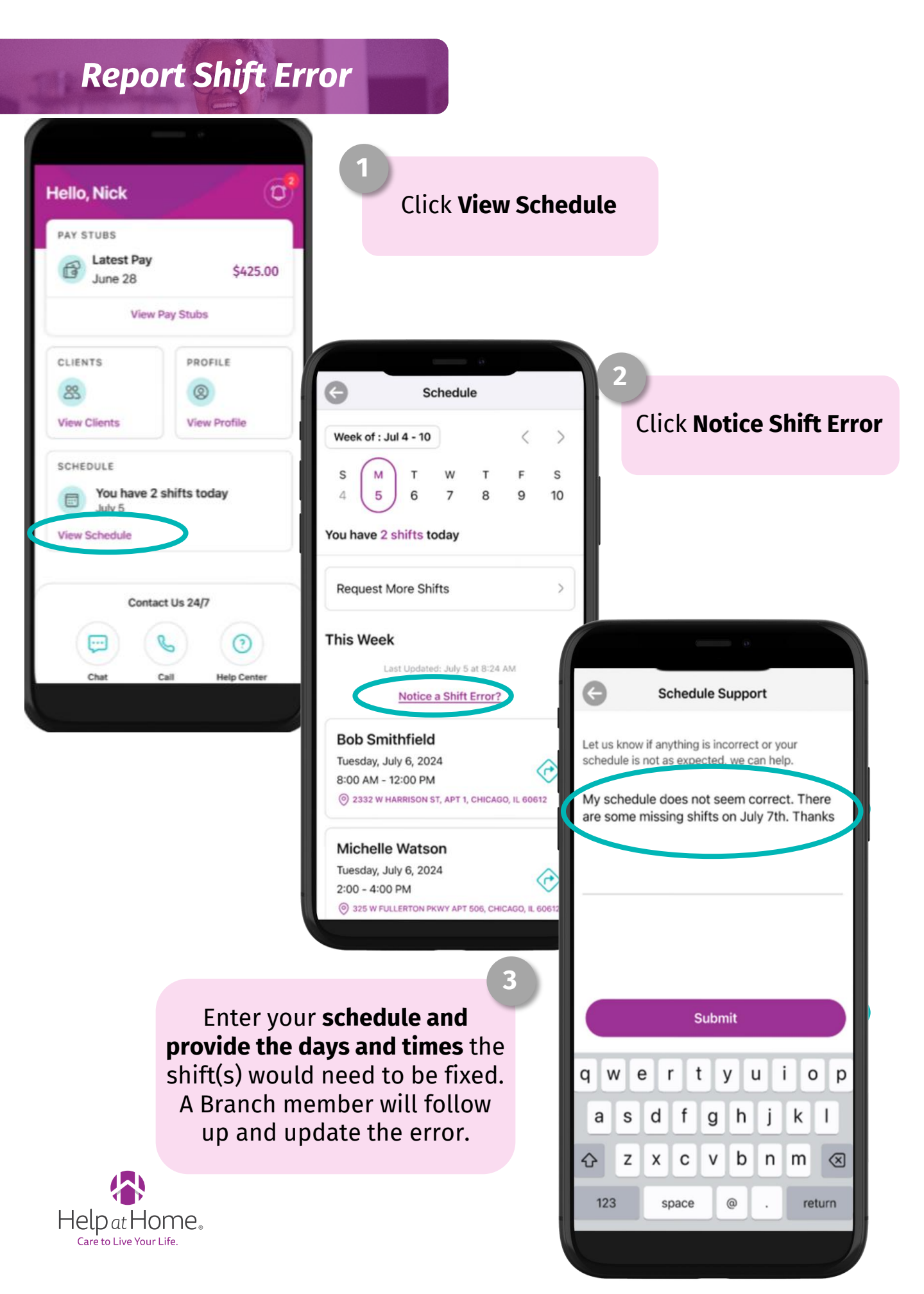

#### **View Your Clients**

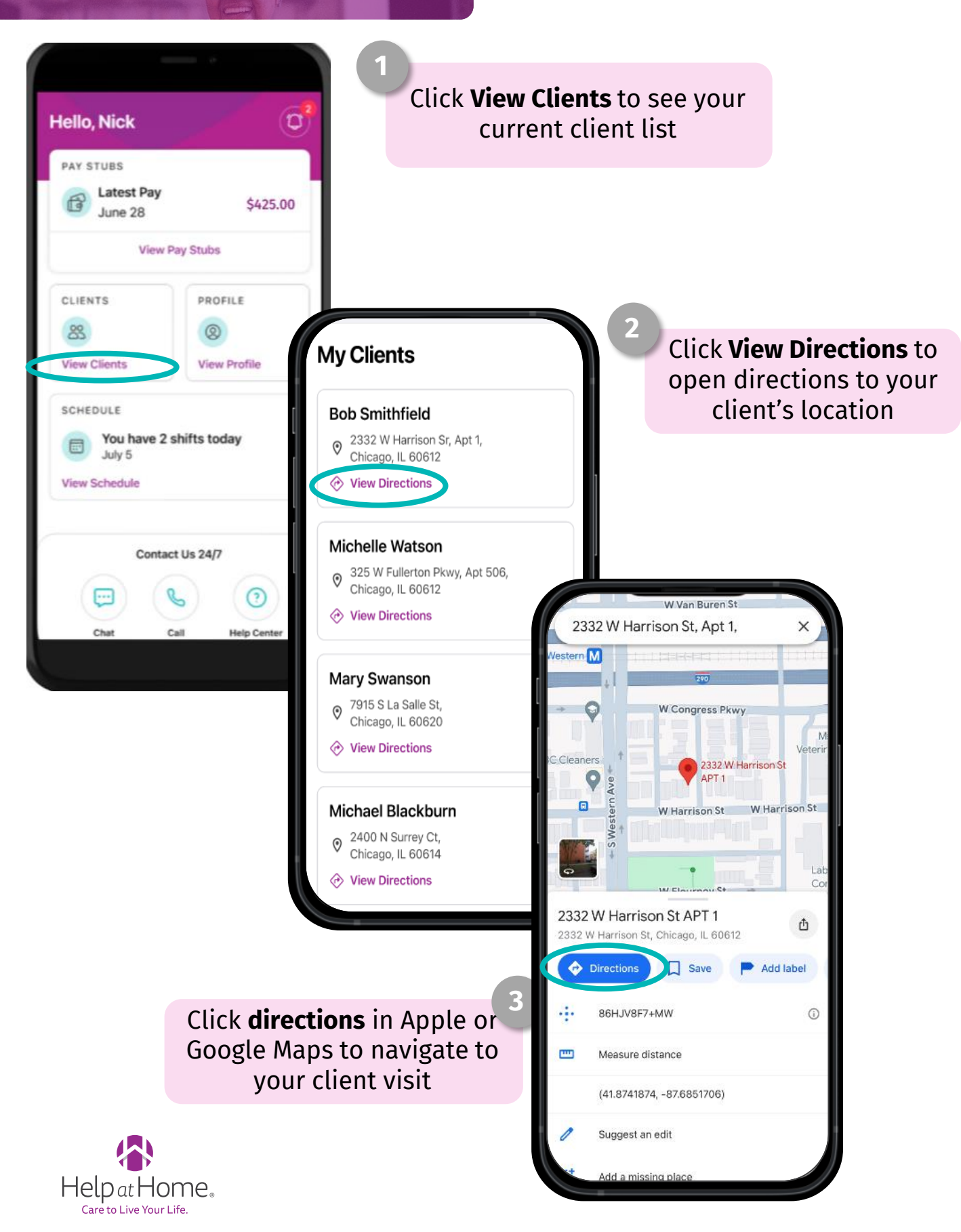

#### **View Your Schedule**

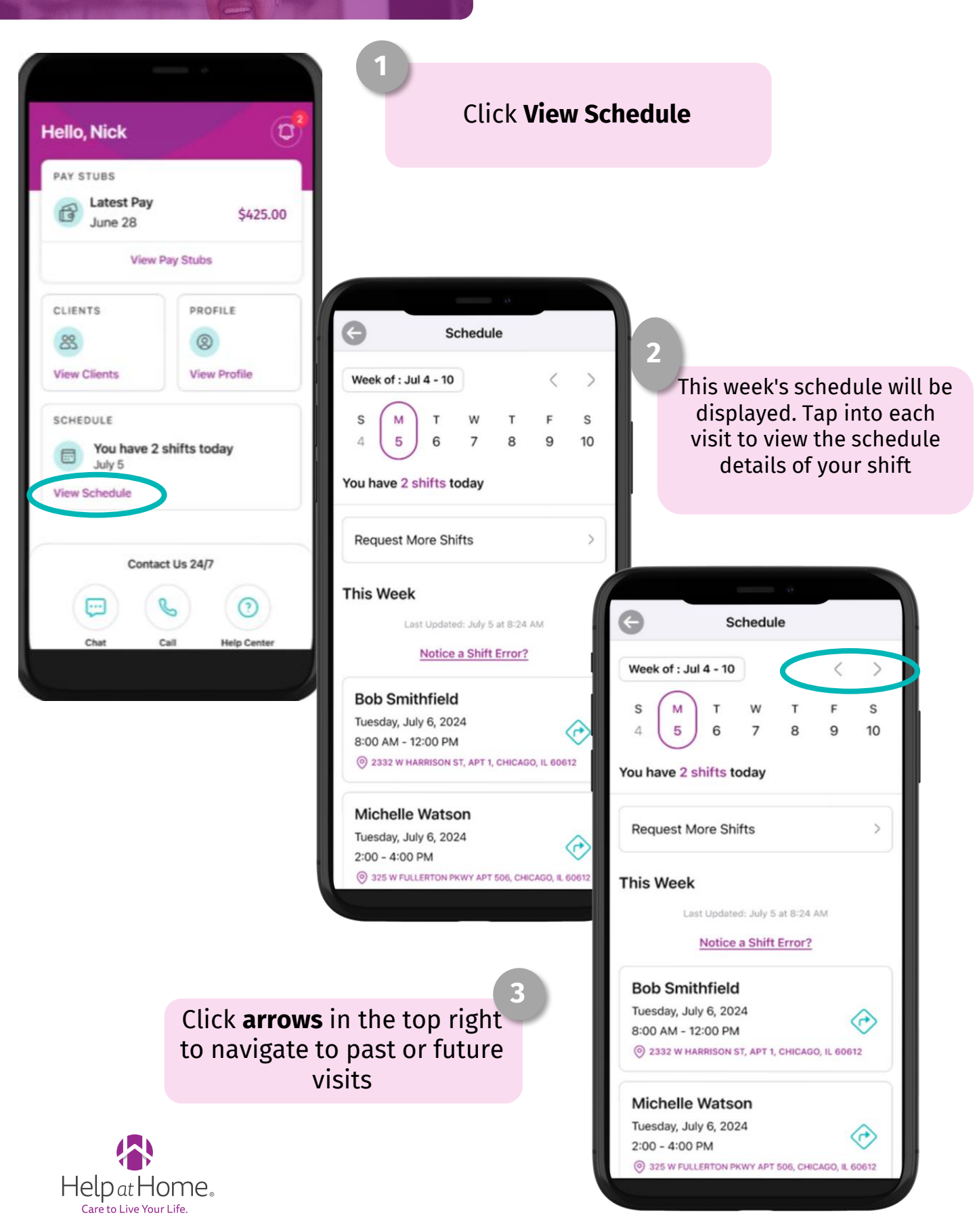

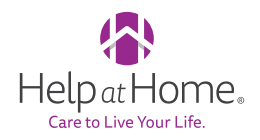

#### **Contact Support**

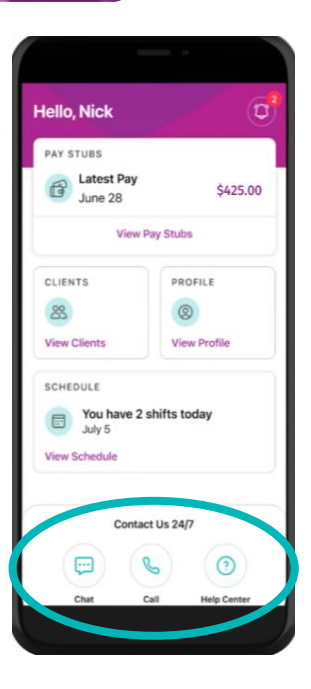

#### Click the **Chat** or **Call icons** to text or call the Help at Home support team if you have a question or issue!

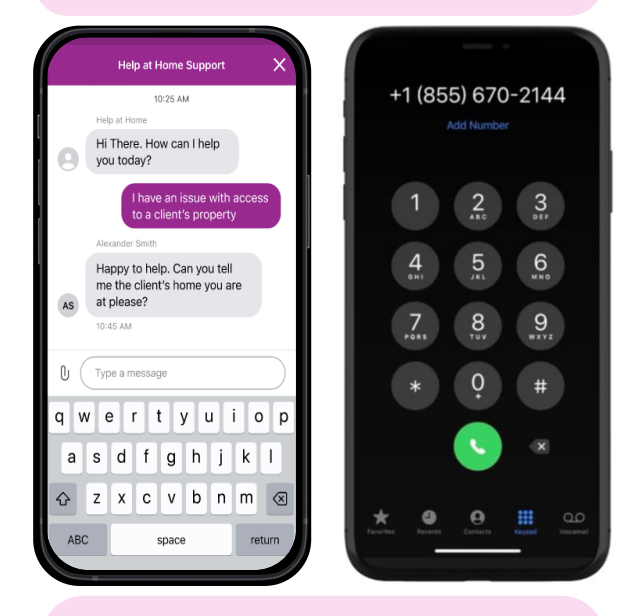

#### Click to Call is available 24/7 and Click to Chat is available M-F 8am-6pm EST!

### Click **Help Center** to view frequently asked questions

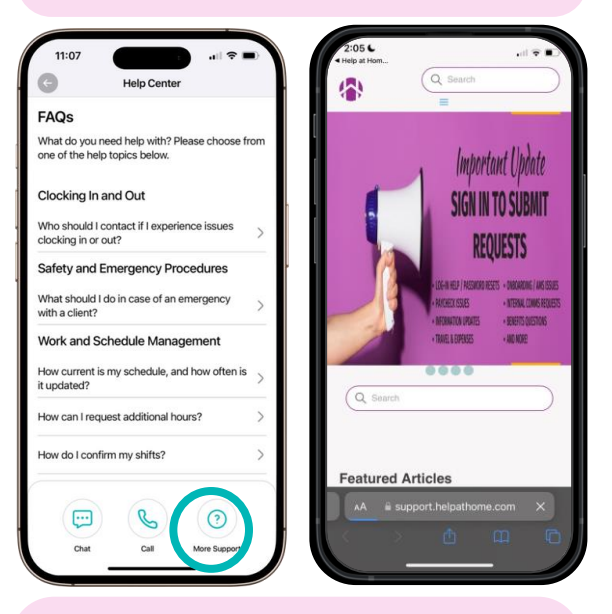

If your question is still unanswered, click **More Support** to navigate to the Help at Home Knowledge Center for on-demand resources.

#### **Key Resources!**

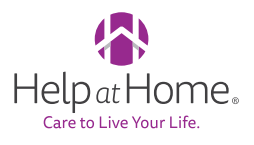

- Download Help at Home Caregiver Connect:
  - <u>Apple devices</u>
  - Android devices
- Support Articles in the Help at Home Knowledge Center
- Help at Home Caregiver Connect Demo Videos

# **Thank You** For Using Caregiver Connect!